Click on following link to access CTCP portal or Copy & paste at browser address bar.

https://ctcp.eyesmartemr.in/ctcp/

1. Login Page:

| Login Panel | Powered by BBW SOFT |
|-------------|---------------------|
|-------------|---------------------|

- 2. Select **Ophthalmologist** from **Select user** and enter your credentials and click on **Login** button. (Same credentials of Connect Care Doctor App).
- 3. Home page

| VPF)                    | Doctor: jbaskar@  | @lvpei.net |                            | <i>f</i> ⊘eyeSmar |                        |                       |             |             |
|-------------------------|-------------------|------------|----------------------------|-------------------|------------------------|-----------------------|-------------|-------------|
| Y L I<br>at all may see | ,t                |            | Today's App                | ointments C       | Completed Appointments | Upcoming Appointments |             | Alerts Logo |
| Today's Appoint         | ments<br>Category | Age        | MRNo                       | Department        | Appt Time              | Status                | Attachments | Casesheet   |
| 🔁 Raja Chand R          | Category          | 32/M       | TEL-RAND132614767284550584 | Comprehensive     | 29-03-2021 13:50:00    | Ongoing               | View        | Casesheet   |
| 🛛 Suresh Jagatha        |                   | 33/M       | TEL-SUTH132609697307741828 | Comprehensive     | 29-03-2021 14:05:00    | Ongoing               | View        | Casesheet   |
| 쉼 Mahesh Kanithi        |                   | 26/M       | TEL-MATH132614866533474423 | Comprehensive     | 29-03-2021 15:50:00    | Upcoming              | View        | Start Call  |
|                         |                   |            |                            |                   |                        |                       |             |             |

- 4. View button To access the files uploaded by the patient.
- 5. Start Call Initiate the call with patient.
- 6. Casesheet Opens case-sheet page to write/view the patient's case-sheet.
- 7. Redial Re-connect the patient call.

| Case History   |          |                            |              |               |                     |             | Back    |
|----------------|----------|----------------------------|--------------|---------------|---------------------|-------------|---------|
| Patient Name   | Category | MRNo.                      | Age / Gender | Department    | Appt Time           | Consultant  | Actions |
| Suresh Jagatha |          | TEL-SUTH132609697307741828 | 33/M         | Comprehensive | 29-03-2021 14:05:00 | Juhi Baskar | Redial  |

## 8. Completed Appointments

a. Show all completed appointments.

## 9. Upcoming Appointments

a. Shows all upcoming appointments.

## 10. Casesheet

- a. First records the **Patient attended** & **Consent Taken** status to record the case-sheet.
- b. For follow-up patients, EMR case-sheet can be accessed.
- c. Rest of the flow same as eyeSmart EMR.

## 11. Patient Attended & Patient Consent option is mandatory to write case-sheet.

| General Examination *   |                             |
|-------------------------|-----------------------------|
| Patient Attended:   Yes | No Consent Taken:   Yes  No |